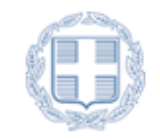

ΕΛΛΗΝΙΚΗ ΔΗΜΟΚΡΑΤΙΑ ΥΠΟΥΡΓΕΙΟ ΕΡΓΑΣΙΑΣ, ΚΟΙΝΩΝΙΚΗΣ ΑΣΦΑΛΙΣΗΣ ΚΑΙ ΚΟΙΝΩΝΙΚΗΣ ΑΛΛΗΛΕΓΓΥΗΣ

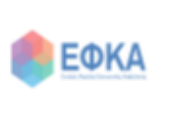

Ενιαίος Φορέας Κοινωνικής Ασφάλισης

# ΕΓΧΕΙΡΙΔΙΟ ΑΝΑΛΥΤΙΚΩΝ ΟΔΗΓΙΩΝ ΓΙΑ ΤΗ ΣΥΜΠΛΗΡΩΣΗ ΤΩΝ ΕΝΟΤΗΤΩΝ 2 ΚΑΙ 4 ΤΗΣ ΗΛΕΚΤΡΟΝΙΚΗΣ ΥΠΟΒΟΛΗΣ ΑΙΤΗΣΗΣ ΣΥΝΤΑΞΙΟΔΟΤΗΣΗΣ ΤΟΥ ΕΦΚΑ

Αθήνα Ιανουάριος 2018

# Περιεχόμενα

| ΕΝΟΤΗΤΑ 2 - ΑΣΦΑΛΙΣΤΙΚΗ ΚΑΙ ΕΡΓΑΣΙΑΚΗ ΚΑΤΑΣΤΑΣΗ |    |
|-------------------------------------------------|----|
| ΑΣΦΑΛΙΣΜΕΝΟΥ                                    | 3  |
| ΥΠΟΕΝΟΤΗΤΑ 2.1 – ΑΣΦΑΛΙΣΤΙΚΗ ΚΑΤΑΣΤΑΣΗ          | 3  |
| ENOTHTA 4                                       | 5  |
| ΕΙΔΙΚΕΣ ΠΛΗΡΟΦΟΡΙΕΣ (4.1)                       | 5  |
| Καταχώρηση Μηνιαία                              | 6  |
| Καταχώρηση Μαζική                               | 7  |
| Μαζική Εισαγωγή                                 | 8  |
| Μαζική Διαγραφή                                 | 8  |
| Καθαρισμός Στοιχείων                            | 9  |
| ΣΤΟΙΧΕΙΑ ΠΛΗΡΩΜΗΣ                               | 9  |
| ΟΡΙΣΤΙΚΗ ΑΠΟΘΗΚΕΥΣΗ                             | 11 |

### ΕΝΟΤΗΤΑ 2 - ΑΣΦΑΛΙΣΤΙΚΗ ΚΑΙ ΕΡΓΑΣΙΑΚΗ ΚΑΤΑΣΤΑΣΗ ΑΣΦΑΛΙΣΜΕΝΟΥ

ΥΠΟΕΝΟΤΗΤΑ 2.1 – ΑΣΦΑΛΙΣΤΙΚΗ ΚΑΤΑΣΤΑΣΗ

Στην υποενότητα αυτή εισάγονται οι χρόνοι ασφάλισης που πραγματοποιήθηκαν σε φορείς της Ελλάδας ή του Εξωτερικού. Η καταχώρηση των χρόνων ασφάλισης είναι απαραίτητη για τη χορήγηση της προσωρινής σύνταξης σύμφωνα με το Άρθρο 2 του Νόμου 4499/2017.

- Οι μισθωτοί με ασφάλιση στο πρώην ΙΚΑ-ΕΤΑΜ θα πρέπει να εισάγουν τον χρόνο ασφάλισης (ημέρες εργασίας) που πραγματοποιήθηκε έως και το 2001, καθόσον ο χρόνος ασφάλισης από το 2002 και μετά, εμφανίζεται αυτόματα στη φόρμα της αίτησης και δεν απαιτείται νέα καταχώρηση, πλην τυχόν επιπλέον χρόνων (Διασύνδεση με το σύστημα της Ασφαλιστικής Ιστορίας –ΑΠΔ του ΟΠΣ- ΙΚΑ).
- Οι ασφαλισμένοι σε άλλους Φορείς (εκτός του πρώην ΙΚΑ-ΕΤΑΜ),
   θα πρέπει να εισάγουν όλο τον χρόνο ασφάλισης που πραγματοποιήθηκε στον Φορέα τους.

| 2.1 ΑΣΦΑΛΙΣΤΙΚΗ Κ        | ΑΤΑΣΤΑΣΗ        |             |                                      |               |                |                                   |                 |          |
|--------------------------|-----------------|-------------|--------------------------------------|---------------|----------------|-----------------------------------|-----------------|----------|
| <<br>Εισάγετε όλους τοι  | ις φορείς ασφά  | λισης Ελλάδ | ίας και Εξωτερικ                     | ού και πατ    | ήστε Εισαγω    | γή στοιχείω                       | v» ?            |          |
| 🗅 Καθαρισμός στοιχ       | είων 🛛 🗟 Εισαγα | Οι χρόνοι α | ισφάλισης των μισ                    | θωτών του τ   | . IKA-ETAM     |                                   |                 |          |
| <ΩPA:*                   | GR 🛛            | με δυνατότ  | αι αυτοματά από π<br>ητα συμπλήρωσης | του επιπλέο   | ν χρόνου ασφ   | ιφες της από τι<br>ιάλισης από τι | ,<br>ον χρήστη. |          |
| επιλέξτε τον φορέα ασφ/α | mς:*            |             |                                      |               |                |                                   |                 |          |
| Α.Μ. στον ΦΟΡΕΑ:         |                 |             |                                      |               |                |                                   |                 |          |
| (ΡΟΝΙΚΟ ΔΙΑΣΤ. ΑΠΟ:*     |                 |             | ΧΡΟΝΙΚΟ ΔΙΑΣΤ. ΕΩ                    | Σ:*           |                |                                   |                 |          |
| ΗΜΕΡΕΣ ΑΣΦΑΛΙΣΗΣ:        |                 | ?           |                                      |               |                |                                   |                 |          |
| ETH:                     |                 |             | MHNEΣ:                               |               |                | MEPEZ:                            |                 |          |
| ΑΣΦΑΛΙΣΗ:*               |                 |             | -                                    |               |                |                                   |                 |          |
| ΞΔΙΚΟΤΗΤΑ:               |                 |             |                                      |               |                |                                   |                 |          |
| ΑΡ. ΑΠΟΦΑΣΗΣ:            |                 | * A(        | ρ.Απόφασης/Αίτησης                   | πλασματικού γ | φόνου με εξαγο | pà                                |                 |          |
| ΣΥΝΥΠΟΛΟΓΙΣΜΟΣ:          | -               |             |                                      |               |                |                                   |                 |          |
| A.A                      | Χώρα            | Φορέας      | Α.Μ.Φορέα                            | Χρ.Δ.<br>από  | Χρ.Δ.Έως       | Ημέρες<br>Ασφ.                    | Έτη/<br>Μήνες/  | Ασφάλιση |

Τα επιμέρους πεδία αναλύονται ως εξής:

**ΧΩΡΑ**: εμφανίζεται συμπληρωμένη η χώρα Ελλάδα κι έχετε τη δυνατότητα αλλαγής αυτής από τη σχετική λίστα τιμών.

**Επιλέξτε τον φορέα ασφ/σης**: κάνετε επιλογή του επιθυμητού φορέα ασφάλισης από τη σχετική λίστα τιμών.

**Α.Μ. στον Φορέα**: συμπληρώνετε τον Αριθμό Μητρώου του πρώην εντασσόμενου στον ΕΦΚΑ φορέα σας.

**ΧΡΟΝΙΚΟ ΔΙΑΣΤ. ΑΠΟ – ΧΡΟΝΙΚΟ ΔΙΑΣΤ. ΕΩΣ**: συμπληρώνετε το διάστημα του χρόνου ασφάλισης στον επιλεγμένο φορέα.

**ΗΜΕΡΕΣ ΑΣΦΑΛΙΣΗΣ ή ΕΤΗ-ΜΗΝΕΣ-ΜΕΡΕΣ**: καταχωρείτε το σύνολο του χρόνου, για το ανωτέρω διάστημα, είτε σε Ημέρες είτε σε Έτη-Μήνες-Μέρες, αναλόγως του καθεστώτος της ασφάλισής σας (π.χ. εάν είστε μισθωτός ο χρόνος ασφάλισης καταχωρείται σε ημέρες, εάν είστε αυτοτελώς εργαζόμενος –μη μισθωτός-, ο χρόνος ασφάλισης καταχωρείται σε έτη –μήνες – μέρες).

**ΑΣΦΑΛΙΣΗ**: επιλέγετε την τιμή μιας κατηγορίας ασφάλισης (ΠΡΑΓΜΑΤΙΚΗ/ ΠΛΑΣΜΑΤΙΚΗ ΜΕ ΕΞΑΓΟΡΑ/ ΠΛΑΣΜΑΤΙΚΗ ΧΩΡΙΣ ΕΞΑΓΟΡΑ)

- Ως πραγματική ασφάλιση νοείται η ασφάλιση που προκύπτει κατόπιν καταβολής εισφορών λόγω εργασίας ή ιδιότητας του κάθε ασφαλισμένου.
- Ως πλασματικός χρόνος ασφάλισης με εξαγορά, θεωρείται ο χρόνος που υπόκειται σε αναγνώριση, για τον οποίο προβλέπεται καταβολή εισφορών για τον κλάδο σύνταξης.
- Ως πλασματικός χρόνος ασφάλισης χωρίς εξαγορά, θεωρείται
   ο χρόνος που λαμβάνεται υπόψη για τη θεμελίωση του συνταξιοδοτικού δικαιώματος, χωρίς να έχουν καταβληθεί εισφορές (όπως χρόνος τακτικής ανεργίας, ασθένειας, αναπηρίας, κλη)

**ΕΙΔΙΚΟΤΗΤΑ**: καταχωρείτε την ειδικότητα με την οποία απασχοληθήκατε, **μόνο** εάν έχετε επιλέξει την τιμή «ΠΡΑΓΜΑΤΙΚΗ» στο πεδίο «ΑΣΦΑΛΙΣΗ».

**ΑΡ.ΑΠΟΦΑΣΗΣ**: συμπληρώνετε το εν λόγω πεδίο **μόνο** σε περίπτωση που έχετε επιλέξει τις τιμές ΠΛΑΣΜΑΤΙΚΗ ΜΕ ΕΞΑΓΟΡΑ ή ΠΛΑΣΜΑΤΙΚΗ ΧΩΡΙΣ ΕΞΑΓΟΡΑ, στο πεδίο «ΑΣΦΑΛΙΣΗ».

Στην περίπτωση αυτή, καταχωρείτε τον Αριθμό της Απόφασης Αναγνώρισης, όταν έχει ήδη εκδοθεί απόφαση ή τον Αριθμό της Αίτησης Αναγνώρισης, εφόσον εξακολουθεί να εκκρεμεί η έκδοση απόφασης.

**ΣΥΝΥΠΟΛΟΓΙΣΜΟΣ**: γίνεται επιλογή της τιμής ΝΑΙ ή ΟΧΙ υποχρεωτικά.

Μετά τη συμπλήρωση όλων των αναγκαίων πεδίων της υποενότητας 2.1 πατάτε το κουμπί «**Εισαγωγή Στοιχείων**» για να ολοκληρωθεί η εισαγωγή τους.

# ENOTHTA 4

ΕΙΔΙΚΕΣ ΠΛΗΡΟΦΟΡΙΕΣ (4.1)

Στο **Ερώτημα 4.1**, θα πρέπει να δηλώσετε εάν επιθυμείτε Προσωρινή σύνταξη, επιλέγοντας την τιμή ΝΑΙ ή ΟΧΙ.

Για να χορηγηθεί προσωρινή σύνταξη θα πρέπει η απάντηση να είναι πάντα ΝΑΙ.

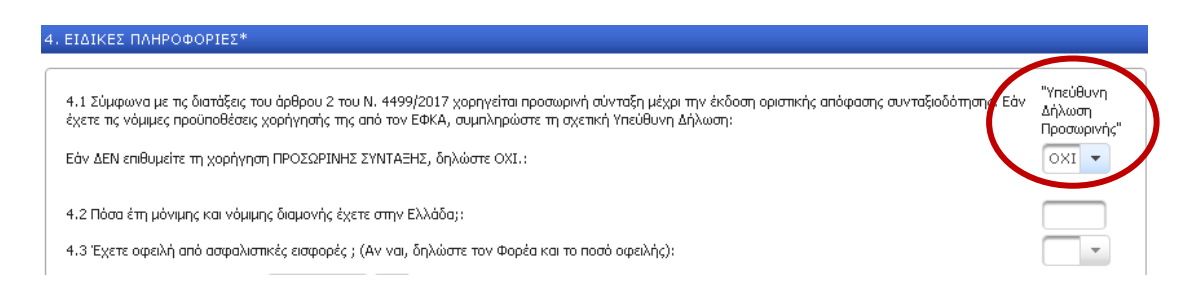

Σε περίπτωση που επιλέξετε την τιμή ΟΧΙ, τότε δηλώνετε ότι δεν επιθυμείτε προσωρινή σύνταξη, οπότε προχωράτε στη συμπλήρωση των λοιπών πεδίων της αίτησης συνταξιοδότησης.

Όταν η απάντηση στο ερώτημα **4.1 είναι ΝΑΙ**, τότε αναπτύσσεται ένα νέο πλαίσιο που αφορά στις Αποδοχές της Ανταποδοτικής Σύνταξης.

| ν ΔΕΝ επθωνείας στ.μαγάγαση ΠΡΟΣΟΡΙΝΗΣ ΣΥΝΤΑΞΗΣ, δηλώστε ΟΧΙ.:<br>ΑΠΟΔΟΧΕΣ ΑΝΤΑΠΟΔΟΤΙΚΗΣ<br>«Εισάγετε στοιχεία για τον υπολογισμό του ανταποδοτικού μέρους της σύνταξής σας» ?<br>Καταχώρηση: Μηνισία Μαζική ?<br>Καθαρισμός στοιχείων Εισαγωγή στοιχείων Διαγραφή στοιχείων<br>Έτος:* Μήγας:* | NAI |
|----------------------------------------------------------------------------------------------------|-----|
| ΑΠΟΔΟΧΕΣ ΑΝΤΑΠΟΔΟΤΙΚΗΣ<br>«Εισάγετε στοιχεία για τον υπολογισμό του ανταποδοτικού μέρους της σύνταξής σας» ?<br>Καταχώρηση: Μηνισία Μαζική ?<br>Καθαρισμός στοιχείων Εισαγωγή στοιχείων Διαγραφή στοιχείων<br>Έτος:*<br>Τομέας Απασχόλησης:*                                                   |     |
| «Εισάγετε στοιχεία για τον υπολογισμό του ανταποδοτικού μέρους της σύνταξής σας» ?<br>Καταχώρηση: Μηνιαία Μαζική ?<br>Καθαρισμός στοιχείων Εισαγωγή στοιχείων Διαγραφή στοιχείων<br>Έτος:* Μήνας:*                                                                                             |     |
| Καταχώρηση: Δηγιαία Δαζική ?       Καταχώρηση: Δηγιαία Δαζική ?       Διαγραφή στοιχείων       Εισαγωγή στοιχείων       Έτος:*       Μήνας:*                                                                                                    |     |
| Καταχώρηση: Ο Μηνιαία Εισαγωγή στοιχείων Ο Διαγραφή στοιχείων<br>Έτος:* Μήνας:*<br>Τομέας Απασχόλησης:*                                                                                                    |     |
| <ul> <li>Καθαρισμός στοιχείων</li> <li>Εισαγωγή στοιχείων</li> <li>Διαγραφή στοιχείων</li> <li>Έτος:*</li> <li>Μήνας:*</li> <li>Τομέας Απασχόλησης:*</li> </ul>                                                                                                    |     |
| Έτος:* Μήνας:* Τομέας Απασχόλησης:*                                                                                                    | Ъ   |
| Τομέας Απασχόλησης:*                                                                                                    |     |
|                                                                                                    |     |
| Μέρες ανά Μήνα:*                                                                                                    |     |
| Μικτές Μηνιαίες Αποδοχές:*                                                                                                    |     |

Στην οθόνη αυτή θα πρέπει να καταχωρήσετε τις αποδοχές σας ή τις εισφορές που έχετε καταβάλλει, για το διάστημα από το 2002 και μετά, είτε μηνιαία (κουμπί «**Μηνιαία**») είτε μαζικά (κουμπί «**Μαζική**»).

Επισημαίνεται ότι για τους μισθωτούς με ασφάλιση στο πρώην ΙΚΑ-ΕΤΑΜ οι αποδοχές μετά το 2002, ανασύρονται αυτόματα από τις οριστικοποιημένες εγγραφές της ΑΠΔ, με δυνατότητα συμπλήρωσης των τυχόν επιπλέον αποδοχών. (Διασύνδεση με το σύστημα της Ασφαλιστικής Ιστορίας –ΑΠΔ του ΟΠΣ- ΙΚΑ)

### Καταχώρηση Μηνιαία

Τα επιμέρους πεδία αναλύονται ως εξής:

| ΕΙΔΙΚΕΣ ΠΛΗΡΟΦΟΡΙΕΣ*                                                                                         |                                                                                                    |                                                    |
|----------------------------------------------------------------------------------------------------|----------------------------------------------------------------------------------------------------|----------------------------------------------------|
| 4.1 Σύμφωνα με τις διατάξεις του ά<br>έχετε τις νόμιμες προϋποθέσεις χορ<br>Εάν ΔΕΝ επιθυμείτε τη χορήγηση Π | ιρθρου 2 του Ν. 4499/2017 χορηγείται προσωρινή σύνταξη μέχρι την έκδοση οριστικής απόφασης συνταξιοδότησης. Εάν<br>ήγησής της από τον ΕΦΚΑ, συμπληρώστε τη σχετική Υπεύθυνη Δήλωση:<br>ΡΟΣΩΡΙΝΗΣ ΣΥΝΤΑΞΗΣ, δηλώστε ΟΧΙ.: | <u>"Υπεύθυνη</u><br>Δήλωση<br>Προσωρινής"<br>ΝΑΙ 👻 |
|                                                                                                    | (ΚΗΣ                                                                                                    |                                                    |
| «Εισάγετε στοιχεία για τ                                                                                     | ον υπολογισμό του ανταποδοτικού μέρους της σύνταξής σας» 🛛 ?                                                                                                    |                                                    |
| Καταχώρηση: 🗅 Μηνιαία                                                                                        | Μαζική ?                                                                                                    |                                                    |
| 🗅 Καθαρισμός στοιχείων                                                                                       | 🖥 Εισαγωγή στοιχείων 📄 Διαγραφή στοιχείων                                                                                                    | ъ                                                  |
| Έτος:*                                                                                                    | 2016 Mήνας:* 1                                                                                                    |                                                    |
| Τομέας Απασχόλησης:*                                                                                         | α σταθαίμ                                                                                                    |                                                    |
| Μέρες ανά Μήνα:*                                                                                             | 25                                                                                                    |                                                    |
| Μικτές Μηνιαίες Αποδοχές:*                                                                                   | 100d                                                                                                    |                                                    |
| Μηνιαίες Εισφορές:*                                                                                          |                                                                                                    |                                                    |

Έτος / Μήνας: συμπληρώνετε το έτος και τον μήνα ασφάλισης

**Τομέας Απασχόλησης**: επιλέγετε τη σωστή τιμή του πεδίου σύμφωνα με το καθεστώς ασφάλισης (ΑΣΦΑΛΙΣΜΕΝΟΣ ΟΓΑ/ ΑΥΤΟΑΠΑΣΧΟΛΟΥΜΕΝΟΣ/ ΕΛ. ΕΠΑΓΓΕΛΜΑΤΙΑΣ/ ΜΙΣΘΩΤΟΣ)

**Μέρες ανά Μήνα**: εισάγετε τις ημέρες του αντίστοιχου μήνα που καταχωρήσατε παραπάνω (υποχρεωτικό μόνο για Μισθωτούς)

**Μικτές Μηνιαίες Αποδοχές**: εισάγετε τις μικτές μηνιαίες αποδοχές του αντίστοιχου μήνα (υποχρεωτικό μόνο για Μισθωτούς)

**Μηνιαίες Εισφορές**: εισάγετε τις εισφορές του αντίστοιχου μήνα (υποχρεωτικό μόνο για ασφαλισμένους ΟΓΑ Αυτοαπασχολούμενους/ Ελ.Επαγγελματίες).

Κατόπιν της συμπλήρωσης όλων των αναγκαίων πεδίων πατάτε το κουμπί «**Εισαγωγή Στοιχείων**» για να ολοκληρωθεί η εισαγωγή τους, όπως φαίνεται και στο παρακάτω παράδειγμα.

| ΑΠΟΔΟΧΕΣ ΑΝΤ         | ΑΠΟΔΟΤΙΚΗΣ                 |                      |                            |                   |   |
|----------------------|----------------------------|----------------------|----------------------------|-------------------|---|
| «Εισάγετε στοιχ      | χεία για τον υπολογισμό το | ου ανταποδοτικού μέρ | οους της σύνταξής σας» 🛛 💡 |                   |   |
| Καταχώρηση:          | 🗅 Μηνιαία 🛛 🔳 Μαζική 🛛 ?   |                      |                            |                   |   |
| 🗅 Καθαρισμός α       | στοιχείων 🛛 🗖 Εισαγωγή στο | ιχείων               | ποιχείων                   |                   | Ъ |
| Έτος:*               | Mήva                       | ç:*                  |                            |                   |   |
| Τομέας Απασχόληση    | ς: <b>*</b>                |                      | •                          |                   |   |
| Μέρες ανά Μήνα:*     |                            |                      |                            |                   |   |
| Μικτές Μηνιαίες Αποί | δοχές:*                    |                      |                            |                   |   |
| Μηνιαίες Εισφορές:*  |                            |                      |                            |                   |   |
|                      |                            | 🛯 🔄 (Σελίδα 12       | 2 ano 12) 🛛 🔛 🔛            |                   |   |
| Έτος/Μήνας           | Τομέας Απασχόλησης         | Μέρες ανά Μήνα       | Μικτές Μηνιαίες Αποδοχές   | Μηνιαίες Εισφορές |   |
| 2012/9               | ΜΙΣΘΩΤΟΣ                   | 25                   | 1.000,00                   |                   | Q |
| 2012/10              | ΜΙΣΘΩΤΟΣ                   | 25                   | 1.000,00                   |                   | Q |
| 2012/11              | ΜΙΣΘΩΤΟΣ                   | 25                   | 1.000,00                   |                   | Q |
| 2012/12              | ΜΙΣΘΩΤΟΣ                   | 25                   | 1.000,00                   |                   | Q |
| 2016/1               | ΜΙΣΘΩΤΟΣ                   | 25                   | 1.000,00                   |                   | Q |

# Καταχώρηση Μαζική

Τα επιμέρους πεδία αναλύονται ως εξής:

| ΑΠΟΔΟΧΕΣ ΑΝΤΑΠΟΔΟΤΙ          | κηΣ                                                        |
|------------------------------|------------------------------------------------------------|
| «Εισάγετε στοιχεία για τα    | ον υπολονισμό του ανταποδοτικού μέρους της σύνταξής σας» ? |
| <b>Καταχώρηση:</b> 🗅 Μηνιαία | 🔳 Μαζική                                                   |
| 🗅 Καθαρισμός στοιχείων       | 🖶 Μαζική εισαγωγή 🛛 💼 Μαζική διαγραφή 🛛 ?                  |
| Έτος Από:*                   | Μήνας Από:*                                                |
| Έτος Έως:*                   | Μήνας Έως:*                                                |
| Τομέας Απασχόλησης:*         | · · · · · · · · · · · · · · · · · · ·                      |
| Μέρες ανά Μήνα:*             |                                                            |
| Μικτές Μηνιαίες Αποδοχές:*   |                                                            |
| Μηνιαίες Εισφορές:*          |                                                            |

Επιλέγοντας το κουμπί «Μαζική» έχετε τη δυνατότητα να κάνετε είτε **Μαζική Εισαγωγή** είτε **Μαζική Διαγραφή** εγγραφών που έχετε ήδη καταχωρήσει από τη Μηνιαία Καταχώρηση.

# Μαζική Εισαγωγή

| ΑΠΟΔΟΧΕΣ ΑΝΤΑΠΟΔΟΤ         | ΙΚΗΣ         |                                                    |
|----------------------------|--------------|----------------------------------------------------|
| «Εισάγετε στοιχεία για τ   | τον υπολογια | σμό του ανταποδοτικού μέρους της σύνταξής σας» 🛛 👎 |
| Καταχώρηση: 🗅 Μηνιαίο      | α 🔲 Μαζική   |                                                    |
| 🕒 Καθαρισμός στοιχείων     | 🔲 Μαζική ε   | εισαγωγή 🖀 Μαζική διαγραφή 🛛 ?                     |
| Έτος Από:*                 | 2002         | Μήνας Από:* 1                                      |
| Έτος Έως:*                 | 2002         | Μήνας Έως:* 12                                     |
| Τομέας Απασχόλησης:*       | ΑΥΤΟΑΠΑΣΧ    | ΟΛΟΥΜΕΝΟΣ/ΕΛ.ΕΠΑΓΓΕΛΜΑΤΙΑΣ                         |
| Μέρες ανά Μήνα:*           | 25           |                                                    |
| Μικτές Μηνιαίες Αποδοχές:* |              |                                                    |
| Μηνιαίες Εισφορές:*        |              | 800                                                |

Έτος Από / Μήνας Από: εισάγετε το διάστημα έτους και μήνα από Έτος Έως / Μήνας Έως: εισάγετε το διάστημα έτους και μήνα έως Τομέας Απασχόλησης: επιλέγετε τη σωστή τιμή ΑΣΦΑΛΙΣΜΕΝΟΣ ΟΓΑ/ ΑΥΤΟΑΠΑΣΧΟΛΟΥΜΕΝΟΣ/ ΕΛ. ΕΠΑΓΓΕΛΜΑΤΙΑΣ/ ΜΙΣΘΩΤΟΣ

**Μέρες ανά Μήνα**: εισάγετε τις ημέρες σε μηνιαία βάση (υποχρεωτικό μόνο για Μισθωτούς)

**Μικτές Μηνιαίες Αποδοχές**: εισάγετε τις μικτές μηνιαίες αποδοχές (υποχρεωτικό μόνο για Μισθωτούς)

**Μηνιαίες Εισφορές**: εισάγετε τις μηνιαίες εισφορές (υποχρεωτικό μόνο για ασφαλισμένους ΟΓΑ Αυτοαπασχολούμενους/ Ελ.Επαγγελματίες).

Κατόπιν της συμπλήρωσης όλων των αναγκαίων πεδίων πατάτε το κουμπί «Μαζική εισαγωγή» για να ολοκληρωθεί η εισαγωγή τους.

## Μαζική Διαγραφή

| ΑΠΟΔΟΧΕΣ ΑΝΤΑΠΟΔΟΤ         | Ίκης       |               |            |                             |
|----------------------------|------------|---------------|------------|-----------------------------|
| «Εισάγετε στοιχεία για τ   | τον υπολογ | ισμό του αντα | поботіка   | ού μέρους της σύνταξής σας» |
| Καταχώρηση: 🕒 Μηνιαία      | α 🔳 Μαζικ  | τή            |            |                             |
| 🕒 Καθαρισμός στοιχείων     | 🖶 Μαζική   | ι εισαγωγή 🤇  | 💼 Μαζική δ | ιαγραφή ?                   |
| Έτος Από:*                 | 2008       | Μήνας Από:*   | 1          | Μαζική διαγραφή             |
| Έτος Έως:*                 | 2008       | Μήνας Έως:*   | 12         |                             |
| Τομέας Απασχόλησης:*       |            |               |            | •                           |
| Μέρες ανά Μήνα:*           |            |               |            |                             |
| Μικτές Μηνιαίες Αποδοχές:* |            |               |            |                             |
| Μηνιαίες Εισφορές:*        |            |               |            |                             |

Για να διαγράψετε μαζικά ήδη καταχωρημένες εγγραφές, εισάγετε μόνο το διάστημα (Έτος Από, Μήνας Από - Έτος Έως, Μήνας Έως) και πατάτε το κουμπί «**Μαζική διαγραφή**».

#### Καθαρισμός Στοιχείων

Τέλος, το κουμπί «**Καθαρισμός Στοιχείων**» χρησιμοποιείται για να καθαρίσετε τα δεδομένα που έχετε πληκτρολογήσει σε περίπτωση λάθους.

| ΑΠΟΔΟΧΕΣ ΑΝΤΑΠΟΔΟΤ           | ΙΚΗΣ                                                          |
|------------------------------|---------------------------------------------------------------|
| «Εισάγετε στοιχεία για τ     | τον υπολογισμό του ανταποδοτικού μέρους της σύνταξής σας» 🛛 💡 |
| <b>Καταχώρηση:</b> 🗅 Μηνιαία | α 🔲 Μαζική                                                    |
| 🗅 Καθαρισμός στοιχείων       | 🕞 Μαζική εισαγωγή 🛛 💼 Μαζική διαγραφή 🛛 ?                     |
| Έτος Από:*                   | 2002 Mήνας Από:* 1                                            |
| Έτος Έως:*                   | 2002 Μήνας Έως:* 12                                           |
| Τομέας Απασχόλησης:*         | ΑΥΤΟΑΠΑΣΧΟΛΟΥΜΕΝΟΣ/ΕΛ.ΕΠΑΓΓΕΛΜΑΤΙΑΣ                           |
| Μέρες ανά Μήνα:*             | 25                                                            |
| Μικτές Μηνιαίες Αποδοχές:*   |                                                               |
| Μηνιαίες Εισφορές:*          | 800                                                           |

#### ΣΤΟΙΧΕΙΑ ΠΛΗΡΩΜΗΣ

Απαραίτητη προϋπόθεση για τη χορήγηση προσωρινής σύνταξης, αποτελεί η συμπλήρωση των αναγκαίων **στοιχείων πληρωμής** στην ενότητα 4, ως ακολούθως:

| Καταχώρηση:                                           | 🕒 Μηνιαία 🔳 Μαζική 📪       |                         |                          |                   |   |
|-------------------------------------------------------|----------------------------|-------------------------|--------------------------|-------------------|---|
| 🗅 Καθαρισμός                                          | στοιχείων 🛛 🖶 Εισαγωγή στο | αχείων 🝵 Διαγραφή στο   | οιχείων                  |                   | • |
| Ετος:*                                                | Μήνα                       | ıç:*                    |                          |                   |   |
| Γομέας Απασχόλησι                                     | 15:*                       |                         | •                        |                   |   |
| Μέρες ανά Μήνα:*                                      |                            |                         |                          |                   |   |
| Λικτές Μηνιαίες Απο                                   | δοχές:*                    |                         |                          |                   |   |
| ηνιαίες Εισφορές:*                                    | ¢                          |                         |                          |                   |   |
|                                                       |                            | 🖂 🖂 (Σελίδα 1 α         | nó 12) 🕨 🔛               |                   |   |
| Έτος/Μήνας                                            | Τομέας Απασχόλησης         | Μέρες ανά Μήνα          | Μικτές Μηνιαίες Αποδοχές | Μηνιαίες Εισφορές |   |
| 2002/1                                                | ΜΙΣΘΩΤΟΣ                   | 24                      | 845,19                   | 370,70            | p |
| 2002/2                                                | ΜΙΣΘΩΤΟΣ                   | 25                      | 880,41                   | 386,15            | ρ |
| 2002/2                                                | ΜΙΣΘΩΤΟΣ                   | 0                       | 140,87                   | 61,79             | þ |
| 2003/12                                               | ΜΙΣΘΩΤΟΣ                   | 29                      | 1.296,07                 | 393,99            | P |
| 2000/12                                               | 1                          | 20                      | 1.296,07                 | 394,00            | p |
| 2004/1                                                | ΜΙΣΘΩΤΟΣ                   | 27                      |                          |                   |   |
| 2004/1                                                | ΜΙΣΘΩΤΟΣ                   | 23<br>14 <4 (Σελίδα 1 α | no 12) 🕨 🕨               |                   |   |
| 2004/1                                                | ΜΙΣΘΩΤΟΣ                   | α (Σελίδα 1 α           | nó 12) 🔛 ы               |                   |   |
| 2004/1<br>2004/1<br>росто Аvangpiaç:                  |                            | 23<br>14 <4 (Σελίδα 1 α | nό 12) → +1<br>Anò: Έως: | Εη' αόριστον      | _ |
| 2004/1<br>2004/1<br>ιοστό Αναπηρίας:<br>χεία Πληρωμής |                            | 23<br>He (Σελίδα 1 α    | nό 12)                   | Επ' αόριστον      |   |

Τράπεζα: Επιλέγετε μία από τις τράπεζες της σχετικής λίστας.

**IBAN**: Πληκτρολογήστε τα ψηφία του αριθμού λογαριασμού που επιθυμείτε, όπως αυτός εμφανίζεται στην πρώτη σελίδα του βιβλιαρίου τραπέζης σας (πλην της ένδειξης GR η οποία εμφανίζεται ήδη προσυμπληρωμένη).

ΣΗΜΕΙΩΣΗ: Σε περίπτωση αίτησης συνταξιοδότησης λόγω γήρατος με συγκεκριμένες παθήσεις, που απαιτούν κάποιο ποσοστό αναπηρίας, εάν αυτό είναι ήδη γνωστό, το συμπληρώνετε στο σχετικό πεδίο «Ποσοστό Αναπηρίας» ως και τα ανάλογα διαστήματα «Από» - «Έως» ή τικάρετε την ένδειξη «Επ' αόριστον», σύμφωνα με ότι ορίζεται στη σχετική απόφαση ΚΕΠΑ. Η συμπλήρωση στα συγκεκριμένα πεδία είναι προαιρετική.

#### ΟΡΙΣΤΙΚΗ ΑΠΟΘΗΚΕΥΣΗ

Με την ολοκλήρωση της συμπλήρωσης όλων των αναγκαίων πεδίων, πρέπει να κάνετε οριστική αποθήκευση της αίτησης, η οποία με τον τρόπο αυτό κλειδώνει.

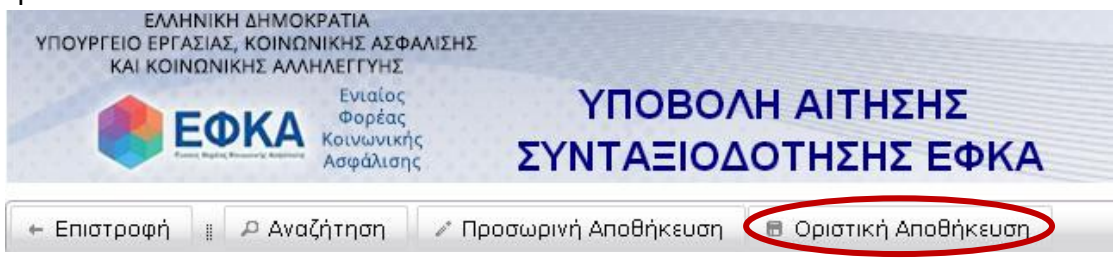

Στο σημείο αυτό, σας δίνεται η δυνατότητα εκτύπωσης ολόκληρης της αίτησης συνταξιοδότησης του ΕΦΚΑ με τα συμπληρωμένα πεδία της.

Τέλος, εμφανίζεται η σχετική καρτέλα «**Δικαιολογητικά**» μέσω της οποίας μπορείτε να ενημερωθείτε και να εκτυπώσετε όλα τα ζητούμενα δικαιολογητικά τα οποία και πρέπει να καταθέσετε στο αρμόδιο υποκατάστημα του ΕΦΚΑ, προκειμένου να ενεργοποιηθούν οι αιτήσεις της οριστικής και της προσωρινής σας σύνταξης.

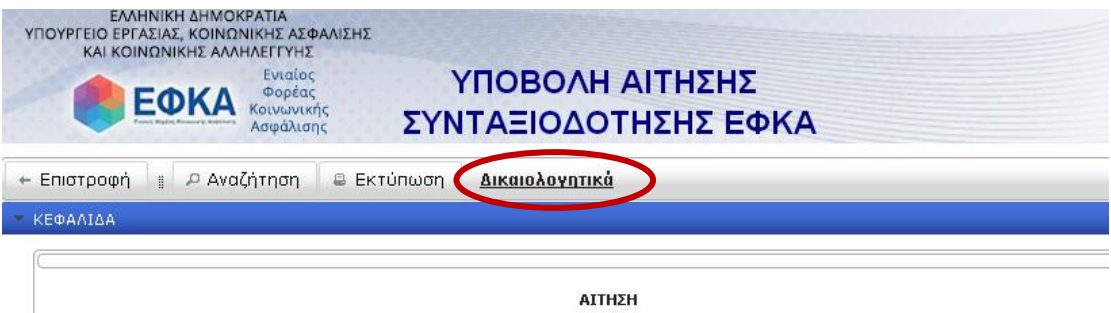

ΓΙΑ ΑΠΟΝΟΜΗ ΚΥΡΙΑΣ ΣΥΝΤΑΞΗΣ ΓΙΑ ΑΠΟΝΟΜΗ ΚΥΡΙΑΣ ΣΥΝΤΑΞΗΣ ΕΞ ΙΔΙΟΥ ΔΙΚΑΙΩΜΑΤΟΣ (Γήρατος) Η αίτηση θεωρείται υπεύθυνη δήλωση (Ν.1599/1986, αρ.8, παρ.4)